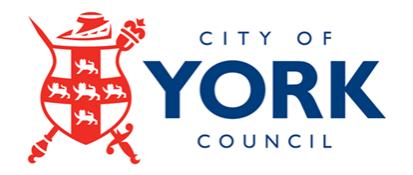

## **iTrent Guidance**

## How to log into Employee Self Service (ESS) and set up a memorable password

This guide explains how to log into iTrent Employee Self Service (ESS) and set up a memorable password for CYC employees who do not use Single Sign On, Schools and York Museum Trust.

**Data Protection** 

The data contained in this system and its usage is subject to general data protection regulations and the City of York Council's Information Systems Security and Acceptable Use Policy, available from the ICT Homepage on the Intranet

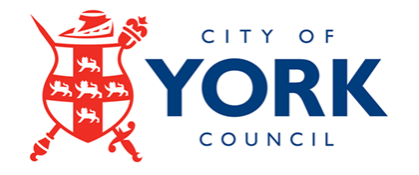

## Contents

| Introduction                                                      | . 3 |
|-------------------------------------------------------------------|-----|
| Creating Memorable Password                                       | . 4 |
| Logging In Using Your Memorable Password                          | . 7 |
| Resetting Memorable Password                                      | . 8 |
| Support Contacts for Log in Queries and Memorable Password Resets | 10  |

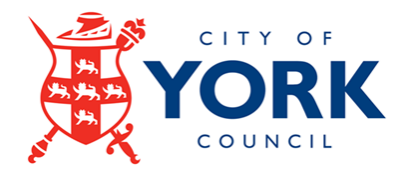

## Introduction

Effective **1st April 2025**, Memorable Password becomes a mandatory minimum-security feature which will be required to access iTrent Employee Self Service for all future logins. This additional security feature will be applicable to Schools, York Museum Trust and CYC employees who do not use Single Sign On.

To log into Employee Self Service, **click** on the login button found here: <u>http://www.york.gov.uk/iTrent</u>

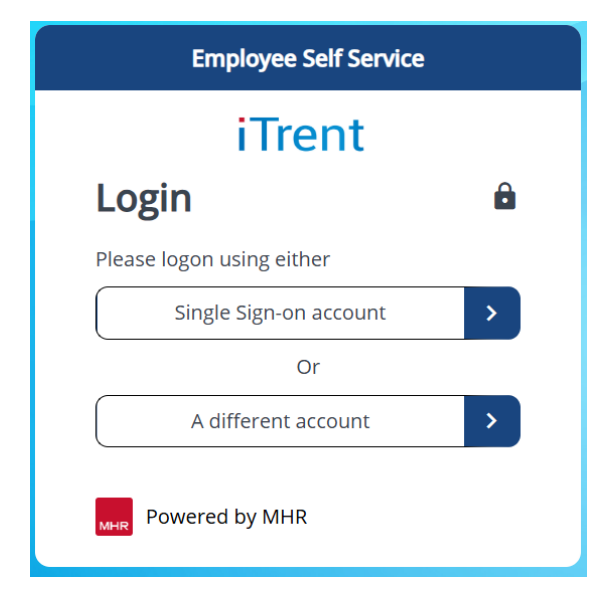

Please click on A different account button:

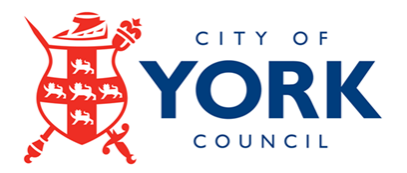

The ESS login screen will appear:

| Employee Self Service |   |  |
|-----------------------|---|--|
| iTrent                |   |  |
| Login                 | Ê |  |
| * Username (required) |   |  |
|                       |   |  |
| Forgotten username?   |   |  |
| * Password (required) |   |  |
|                       |   |  |
| Forgotten password?   |   |  |
| Login >               |   |  |
| Contact administrator |   |  |
| MHR Powered by MHR    |   |  |

Please enter your iTrent username and password to login. The next page will allow you to create a memorable password.

## **Creating Memorable Password**

A Memorable Password is a security feature that requires users to create a secondary password, to be used alongside their main login username and password.

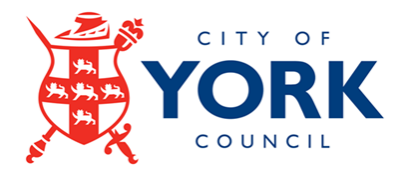

The screen below will ask you to create a memorable password:

| iTrent application                                                                                           |                   |
|----------------------------------------------------------------------------------------------------|-------------------|
| iTrent                                                                                                    |                   |
| Create memorable 🔒                                                                                           |                   |
| Please create a memorable password. You<br>will be asked to input characters from this<br>for future logins. |                   |
| Your memorable password cannot<br>i contain spaces and must not<br>include your main password.               |                   |
| * New memorable password (required)                                                                          |                   |
| Ø                                                                                                    |                   |
| * Confirm memorable password (required)                                                                      |                   |
| Before you continue, please confirm your main password below for verification.                               | iTrent<br>Passwor |
|                                                                                                    |                   |

#### Memorable Password Criteria

- A minimum of 10 characters and a maximum of 32 characters
- You cannot use your main iTrent password
- No spaces
- Numbers and special characters can be used

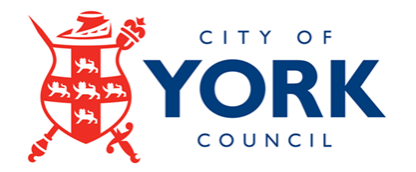

Once you have created your memorable password, you will be provided with a recovery code. **This code will be required if you need to reset your memorable password in the future.** You can use the copy icon that is available next to the recovery code to enable quick copying of this code. It can be saved in a secure place if you need to reset your memorable password.

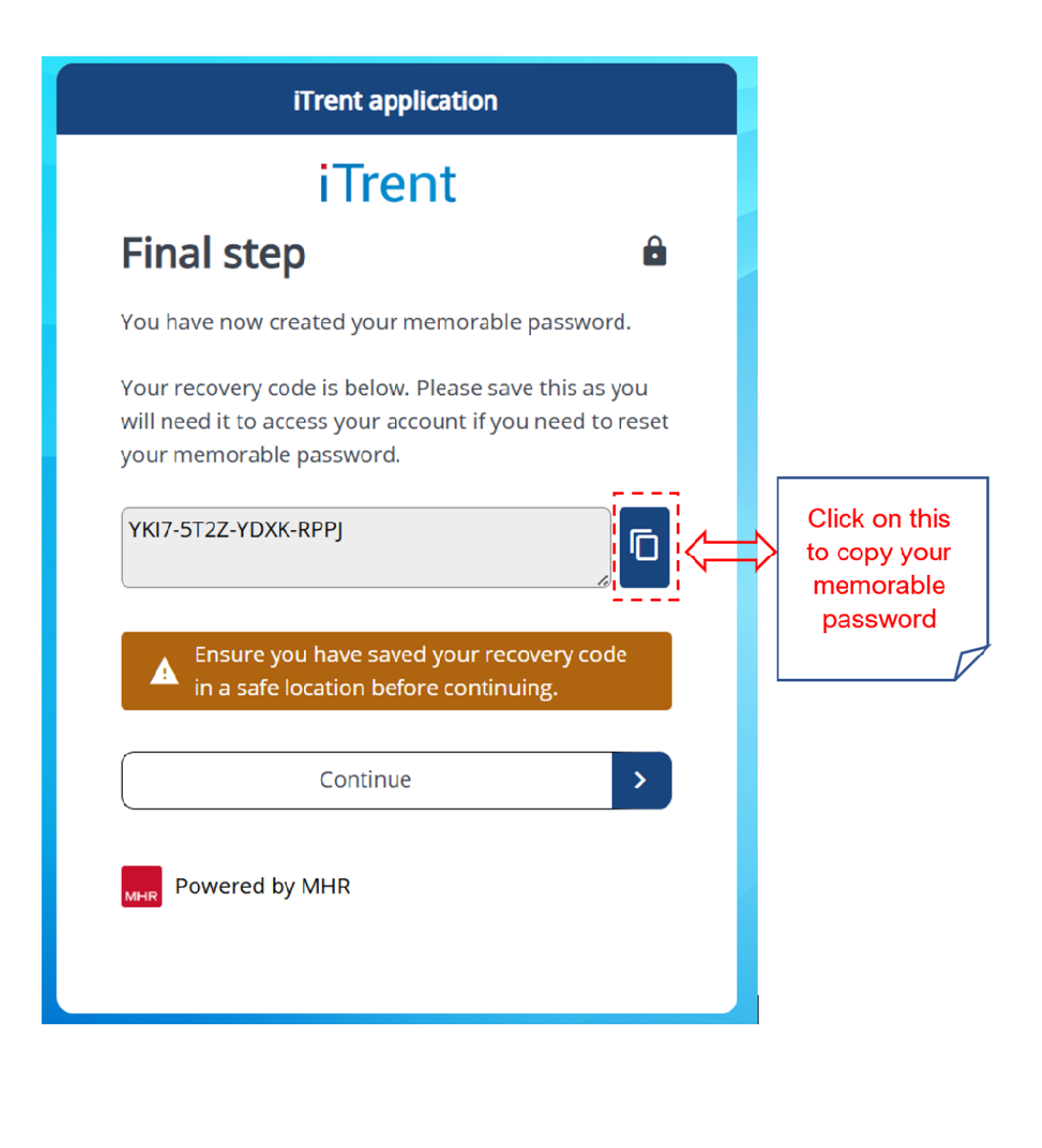

Page 6 of 10

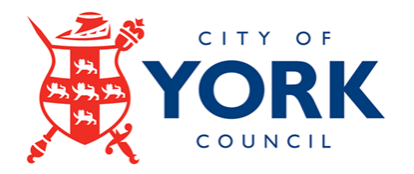

#### Important!

In the absence of a recovery code, <u>support contacts</u> will be able to force a memorable password reset if requested. However, in such a scenario, you will be required to change both your iTrent Password and memorable password. So please keep your recovery code safe.

Pressing on continue will take you to the iTrent Employee Self Service home page.

## Logging In Using Your Memorable Password

Once a memorable password is set up, any future logins to iTrent Employee Self Service will require input of three randomised characters from this password.

**iTrent** application

| ITrent application    | iTrent<br>Memorable<br>password                                              |
|-----------------------|------------------------------------------------------------------------------|
| iTrent                | Please choose the characters, indicated below, from your memorable password. |
| ogin 🔒                | * 4 (required)                                                               |
|                       | Please choose 👻                                                              |
|                       | * 5 (required)                                                               |
| MPASSWORD             | Please choose 👻                                                              |
| sword (required)      | * 6 (required)                                                               |
|                       | Please choose 👻                                                              |
| Login >               | Forgotten memorable password                                                 |
| Contact administrator | Login > Cancel                                                               |
| Powered by MHR        | Contact administrator                                                        |

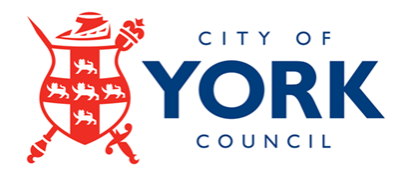

Using Buttercup25 as the example:

- The 4<sup>th</sup> character is t
- The 5th character is e
- The 10th character is 2

## **Resetting Memorable Passwords**

If you forget your memorable password, you can reset this by clicking on the 'Forgotten memorable password' link. You will be required to enter the recovery code at this point.

| iTrent application                                                           | iTrent application                                                     |
|------------------------------------------------------------------------------|------------------------------------------------------------------------|
| iTrent                                                                       | iTrent                                                                 |
| Memorable 🔒                                                                  | Forgotten<br>memorable 🔒                                               |
| Please choose the characters, indicated below, from your memorable password. | password                                                               |
| * 4 (required)                                                               | Please enter your account recovery code in the field below to continue |
| Please choose 🔹                                                              | * Recovery code (required)                                             |
| * 5 (required)                                                               | MFQ4-DH2N-MK2N-6KSH                                                    |
| Please choose                                                                |                                                                        |
| * 6 (required)                                                               | Continue >                                                             |
| Please choose                                                                |                                                                        |
| Forgotten memorable password                                                 | Cancel                                                                 |
| Login > Cancel                                                               | ② Lost recovery code?                                                  |
| ② Contact administrator                                                      | Powered by MHR                                                         |
|                                                                              |                                                                        |

Page **8** of **10** 

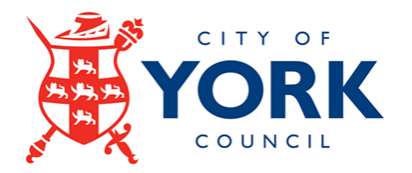

#### **IMPORTANT!**

- The recovery code is case sensitive
- The recovery code can be input with or without the dashes '-'
- A maximum of ten failed attempts are allowed per recovery code before it becomes invalid.

Once you enter the correct recovery code and press continue, it will take you once again to the 'Create memorable password' login screen.

| ITrent application                                                     | ITrent application                                                                                         |
|------------------------------------------------------------------------|----------------------------------------------------------------------------------------------------|
| iTrent<br>Forgotten                                                    | iTrent<br>Create memorable<br>password                                                                     |
| memorable 🔒 password                                                   | Please create a memorable password. You will be asked to input characters from this for future logins.     |
| Please enter your account recovery code in the field below to continue | Your memorable password cannot<br>i contain spaces and must not<br>include your main password.             |
| * Recovery code (required)                                             | * New memorable password (required)                                                                        |
| MFQ4-DH2N-MK2N-6KSH                                                    | * Confirm memorable password (required)                                                                    |
| Cancel                                                                 | Before you continue, please confirm your<br>main password below for verification.<br>* Password (required) |
| MHR Powered by MHR                                                     | Save Cancel  Contact administrator                                                                         |

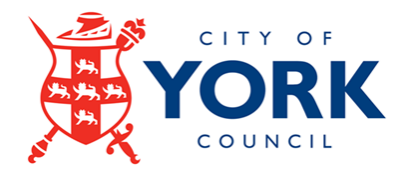

# Support Contacts for Log in Queries and Memorable Password Resets

 CYC employees without Single Sign On, York Museums Trust and Schools contact Payroll Services at payroll.services@york.gov.uk or call 01904 55 1619